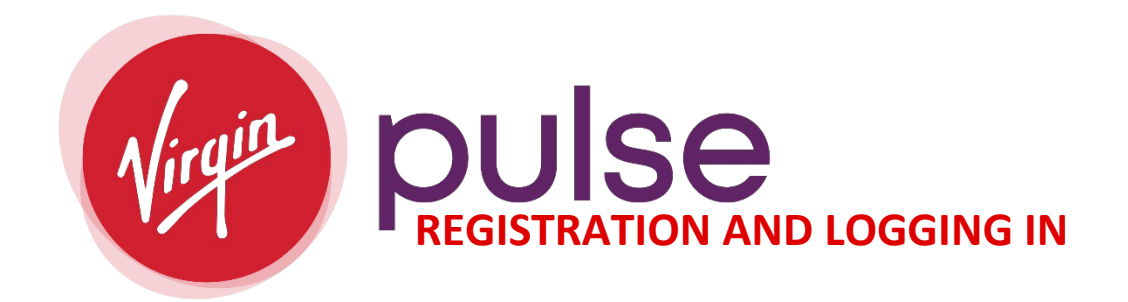

Directions on signing up and logging through <u>Virgin Pulse</u> (join.virginpulse.com/Summit):

- 1. To Sign-Up or Login:
  - Sign Me Up or Log into Virgin Pulse

| SHAPRO | Already a member? SIGN IN English ~ |  |
|--------|-------------------------------------|--|
|        | Ready to go? SIGN ME UP!            |  |

## • SIGN ME UP:

- Trying to find sponsor:
  - If you select, "Looking to Join", type in "County of Summit".

|                                                                                         |                                             |                                   | English |
|-----------------------------------------------------------------------------------------|---------------------------------------------|-----------------------------------|---------|
| Virg                                                                                    | pulse                                       |                                   |         |
| Select                                                                                  | Your Sponsor                                |                                   |         |
| You'll need to know the na                                                              | ame of the health pla                       | an or                             |         |
| organization sponsoring y<br>letters in the field below, t                              | our enrollment. Ente<br>hen choose your spo | er the first 2-3<br>onsor's name. |         |
| organization sponsoring y<br>letters in the field below, t<br><b>Q</b> County of Summit | our enrollment. Ente                        | er the first 2-3<br>onsor's name. |         |

| Sign Up For Better Health                   | <b>Tell Us W</b><br>We'll use this information<br>eligible to create an acco | <b>/ho You Are</b><br>n to confirm that you're<br>unt. |  |
|---------------------------------------------|------------------------------------------------------------------------------|--------------------------------------------------------|--|
| ao stans are simple. We'll collect a little | My first name                                                                | My last name                                           |  |
| an use this benefit. Then you'll read and   | Enter your first name                                                        | Enter your last name                                   |  |
| gree to the rules so you can move on to     | My assigned sex at birt                                                      | h                                                      |  |
| eate your account.                          | Choose from this list                                                        | ~                                                      |  |
| 🖶 Identify                                  |                                                                              |                                                        |  |
| We'll ask for a few personal                | My date of birth                                                             | ]                                                      |  |
| approved to use this benefit.               | mm/dd/yyyy                                                                   |                                                        |  |
| Agree                                       | My country/region                                                            |                                                        |  |
| Ĭ                                           | Choose from this list                                                        | $\sim$                                                 |  |
| Create                                      | su                                                                           | ıbmit                                                  |  |
| Finish                                      | Already a member? Sign In                                                    |                                                        |  |

- The information you enter must match our benefit files.
- When creating your account, if prompted to use your Employee (8-digit number) ID.
  - i.e. 00000000
    - **EMPLOYEE ID:** 8-digits starting with "0's"
    - SPOUSE/DOMESTIC PARTNER EMPLOYEE ID: 8 digits starting with "0's" end with an "S"
- If unable to sign-up, please contact the <u>Virgin Pulse Customer Support</u> and/or your <u>Wellness Team</u>.
- LOGGING IN:

|          | ILENE<br>SHAPIRC    | 2    |
|----------|---------------------|------|
| USERNAI  | NE                  |      |
|          |                     |      |
| Forgot U | sername?            |      |
| PASSWO   | RD                  | Ø    |
|          |                     |      |
| Forgot P | assword?            |      |
| 🗌 Reme   | mber My Username    | 2    |
|          | SIGN IN             |      |
| Lo       | oking for how to jo | bin? |
|          |                     |      |

- $\circ$  ~ Use the Username and Password you created when signing up for Virgin Pulse.
- We suggest you contact the <u>Virgin Pulse Customer Support</u> if you have issues logging in. Our team is here to assist if you are not getting answers from Virgin Pulse.